## Assignment Incentive Pay

| verview     |                                                                                            |                     |
|-------------|--------------------------------------------------------------------------------------------|---------------------|
| ntroduction | This guide provides the procedures for entering Assign<br>Pay (AIP) in Direct Access (DA). | nment Incentive     |
|             |                                                                                            |                     |
| Contents    | Tonic                                                                                      | See Page            |
| ontents     | <b>Topic</b><br>AIP – Remote & Austere Conditions                                          | See Page            |
| Contents    | Topic <u>AIP – Remote &amp; Austere Conditions</u> AIP – Pre-commissioning Cutter Crews    | <b>See Page</b> 2 9 |

### AIP – Remote & Austere Conditions

IntroductionThis section provides the procedures for entering Assignment Incentive<br/>Pay for Remote and Austere Conditions (AIP – RAC) in DA.

**Procedures** See below.

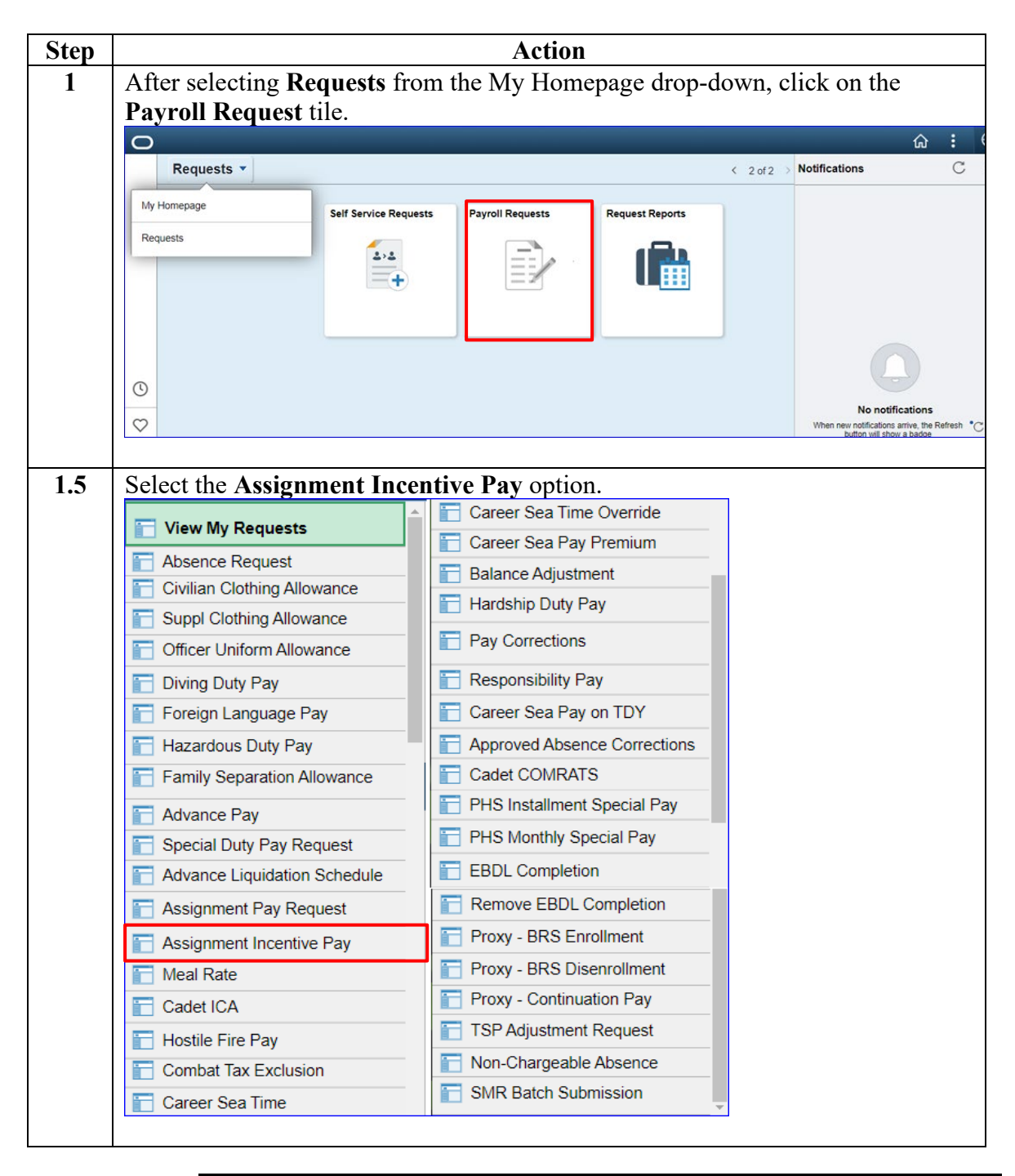

Continued on next page

#### Procedures,

continued

| Step | Action                                                                                                    |
|------|----------------------------------------------------------------------------------------------------|
| 2    | Enter the member's <b>Empl ID</b> and click <b>Add</b> .                                                                                                    |
|      |                                                                                                    |
|      | <b>NOTE:</b> If the member belongs to more than one component (i.e., Reservist and                                                                               |
|      | Civilian employee) ensure the Empl Record is the military record                                                                                                 |
|      | Add Action Desure the Empiriteeord is the minuty record.                                                                                                    |
|      | Add Action Request                                                                                                    |
|      |                                                                                                    |
|      | Add a New Value                                                                                                    |
|      |                                                                                                    |
|      | *Empl ID 1234567                                                                                                    |
|      | Empl Record 0                                                                                                    |
|      |                                                                                                    |
|      |                                                                                                    |
|      | Add                                                                                                    |
|      |                                                                                                    |
| 3    | The Submit Assignment Incentive Pay action request will display.                                                                                                 |
| Ũ    | Submit Assignment Incentive Pay                                                                                                    |
|      | Wilson, Wade W.                                                                                                    |
|      | Requesting Assignment Incentive Pay                                                                                                    |
|      | 1. Choose an Incentive Type.                                                                                                    |
|      | <ol> <li>Choose Dependents (Yes or No)?</li> <li>Choose a Begin Date. The payment will be added during the pay period in which the Begin Date occurs.</li> </ol> |
|      | <ol> <li>Chose an End Date or leave blank. If the End Date is not entered, then Assignment Pay continues until entered.</li> <li>Press Submit.</li> </ol>        |
|      | Click on this link to get additional information about the Type and for step-by-step instructions                                                                |
|      | https://www.dcms.uscg.mil/Portals/10/CG-1/PPC/GUIDES/GP/SPO/Earnings/AssignmentPay.pdf                                                                           |
|      | Permet Dataile                                                                                                    |
|      |                                                                                                    |
|      | Regin Date:                                                                                                    |
|      | End Date:                                                                                                    |
|      | Dependents?:                                                                                                    |
|      |                                                                                                    |
|      | Get Details                                                                                                    |
|      | Request Information                                                                                                    |
|      | Incentive Type:                                                                                                    |
|      | Incentive Location:                                                                                                    |
|      | Dependents?:                                                                                                    |
|      | Incentive Mthly RT:                                                                                                    |
|      | Comment                                                                                                    |
|      | Comment.                                                                                                    |
|      |                                                                                                    |
|      | Submit Resubmit Withdraw                                                                                                    |
|      |                                                                                                    |

**Procedures**, continued

| Using the Pay Type Lookup, select the appropriate Pay Type.<br>Look Up Pay Type ×<br>Help<br>Cancel<br>Gearch Results<br>iew 100 First (1-18 of 18 ) Last<br>issignment<br>neentive Type<br>Description<br>Description<br>DMP1 CMP - CGC Aspen<br>DMP2 CMP - CGC Eagle<br>DMP3 CMP - CGC Bapreer<br>DMP4 CMP - CGC Spencer<br>DMP5 CMP - CGC Spencer<br>DMP5 CMP - CGC Sequoia<br>PCC - CGC CGC Argus<br>PCC - CGC CGC Calhoun<br>PCC - CGC CGC Calhoun<br>PCC - CGC CGC William Chadwick<br>PCC - CGC William Chadwick<br>PCC - CGC CGC Warren Deyampert<br>PCC - CGC CGC Maurice Jester<br>PCC - CGC CGC John Patterson<br>PCC8 PCC - CGC William Sparling<br>RAC1 RAC - OL-STA Brant Point<br>RAC2 RAC - STA Brant Point<br>RAC3 RAC - STA Menemsha                                                                                                    |                                                                                         |                            | Action                      |                                |
|----------------------------------------------------------------------------------------------------|-----------------------------------------------------------------------------------------|----------------------------|-----------------------------|--------------------------------|
| Look Up Pay Type       ×         Help         Cancel         Gearch Results         iew 100       First () 1-18 of 18 () Last         Signment         Description         CMP - CGC Aspen         CMP - CGC Aspen         CMP - CGC Spencer         CMP - CGC Spencer         CMP - CGC Spencer         CMP - CGC Spencer         CMP - CGC Spencer         CMP - CGC Calhoun         PCC - CGC Calhoun         PCC - CGC Calhoun         PCC - CGC Calhoun         PCC - CGC Calhoun         PCC - CGC William Chadwick         PCC - CGC William Chadwick         PCC - CGC Calhoun         PCC - CGC Calhoun         PCC - CGC William Chadwick         PCC - CGC Calhoun         PCC - CGC Calhoun         PCC - CGC Calhoun         PCC - CGC Calhoun         PCC - CGC Calhoun         PCC - CGC Calhoun         PCC - CGC Calhoun <td c<="" th=""><th>Using the</th><th>Pay Type Lookup, se</th><th>lect the appropriate Pay Type.</th></td>                                                                                                    | <th>Using the</th> <th>Pay Type Lookup, se</th> <th>lect the appropriate Pay Type.</th> | Using the                  | Pay Type Lookup, se         | lect the appropriate Pay Type. |
| Help         Cancel         Bearch Results         iew 100       First () 1-18 of 18 () Last         Signment         Description         CMP - CGC Aspen         CMP - CGC Eagle         CMP - CGC Caple         CMP - CGC Spencer         CMP - CGC Spencer         CMP - CGC Sequoia         CCC1       PCC - CGC Argus         PCC - CGC Calhoun         PCC - CGC Calhoun         PCC - CGC William Chadwick         PCC - CGC William Chadwick         PCC - CGC Colspan Patterson         PCC - CGC Colspan Patterson         PCC - CGC William Spariing         RAC1         RAC - STA Brant Point         RAC2         RAC - STA Menemsha                                                                                                    | Lo                                                                                      | ok Up Pav Type             | ×                           |                                |
| Theip         Cancel         Gearch Results         iew 100       First (1.18 of 18 (1.18 of 18 (1.18 of |                                                                                         |                            | ala                         |                                |
| Cancel         Gearch Results         iew 100       First       1-18 of 18       Last         Image: Signment         Description         Description         CMP1       CMP - CGC Aspen         CMP2       CMP - CGC Eagle       CMP3       CMP - CGC Spencer         CMP4       CMP - CGC Sequoia       CMP - CGC Sequoia       CC1       PCC - CGC Argus         CC1       PCC - CGC Calhoun       CC2       PCC - CGC Calhoun       CC2       PCC - CGC William Chadwick       CC5       PCC - CGC William Chadwick       CC5       PCC - CGC Maurice Jester       CC6       PCC - CGC Douglas Denman       CC9       PCC - CGC William Sparling       RAC1       RAC - OL-STA Brant Point       RAC2       RAC - STA Menemsha                                                                                                    | 0 1                                                                                     | п                          | eip                         |                                |
| Gearch Results         fiew 100       First       1-18 of 18       Last         assignment<br>neentive Type       Description       Description         CMP1       CMP - CGC Aspen       CMP2         CMP2       CMP - CGC Eagle       CMP3         CMP4       CMP - CGC Spencer       CMP5         CMP6       CMP - CGC Sequoia       CC2         PCC1       PCC - CGC Calhoun       CC2         PCC3       PCC - CGC William Chadwick         PCC5       PCC - CGC Warren Deyampert         PCC6       PCC - CGC John Patterson         PCC9       PCC - CGC William Sparling         RAC1       RAC - OL-STA Brant Point         RAC3       RAC - STA Menemsha                                                                                                    | Cancel                                                                                  |                            |                             |                                |
| First (a)       1-18 of 18 (b)       Last         issignment       Description         CMP1       CMP - CGC Aspen         CMP2       CMP - CGC Eagle         CMP3       CMP - CGC Spencer         CMP4       CMP - CGC Spencer         CMP5       CMP - CGC Sequoia         CCC1       PCC - CGC Calhoun         PCC2       PCC - CGC Calhoun         PCC3       PCC - CGC William Chadwick         PCC5       PCC - CGC Warren Deyampert         PCC6       PCC - CGC John Patterson         PCC9       PCC - CGC William Sparling         PCC9       PCC - CGC William Sparling         PCC2       PCC - CGC William Sparling         PCC3       PCC - CGC STA Brant Point         RAC1       RAC - STA Menemsha                                                                                                    | Search Res                                                                              | ults                       |                             |                                |
| Assignment<br>Incentive TypeDescriptionCMP1CMP - CGC AspenCMP2CMP - CGC EagleCMP3CMP - CGC Harriet LaneCMP4CMP - CGC SpencerCMP5CMP - CGC SequoiaCPC1PCC - CGC ArgusCPC2PCC - CGC CalhounCPC3PCC - CGC HickoryCPC4PCC - CGC William ChadwickCPC5PCC - CGC Maurice JesterCPC7PCC - CGC John PattersonCPC8PCC - CGC Douglas DenmanCPC9PCC - CGC William SparlingCAC1RAC - OL-STA Brant PointCAC3RAC - STA Menemsha                                                                                                    | /iew 100                                                                                | First 🕢 1-18 of 18 🕑 L     | ast                         |                                |
| CMP1CMP - CGC AspenCMP2CMP - CGC EagleCMP3CMP - CGC Harriet LaneCMP4CMP - CGC SpencerCMP5CMP - CGC SequoiaCCC1PCC - CGC ArgusCCC2PCC - CGC CalhounCCC3PCC - CGC CalhounCCC4PCC - CGC William ChadwickCCC5PCC - CGC Warren DeyampertCC6PCC - CGC Maurice JesterCC7PCC - CGC John PattersonCC7PCC - CGC Douglas DenmanCC6PCC - CGC William SparlingRAC1RAC - OL-STA Brant PointRAC2RAC - STA Menemsha                                                                                                    | Assignment<br>ncentive Type                                                             | Description                |                             |                                |
| CMP2CMP - CGC EagleCMP3CMP - CGC Harriet LaneCMP4CMP - CGC SpencerCMP5CMP - CGC Morro BayCMP6CMP - CGC SequoiaCCC1PCC - CGC ArgusCCC2PCC - CGC CalhounCCC3PCC - CGC HickoryCCC4PCC - CGC William ChadwickCC5PCC - CGC Warren DeyampertCC6PCC - CGC Maurice JesterCC7PCC - CGC John PattersonCC7PCC - CGC Douglas DenmanCC6PCC - CGC William SparlingCC7PCC - CGC William SparlingCC6RAC - OL-STA Brant PointRAC2RAC - STA Menemsha                                                                                                    | CMP1                                                                                    | CMP - CGC Aspen            |                             |                                |
| CMP3CMP - CGC Harriet LaneCMP4CMP - CGC SpencerCMP5CMP - CGC Morro BayCMP6CMP - CGC SequoiaCCC1PCC - CGC ArgusCCC2PCC - CGC CalhounCCC3PCC - CGC HickoryCCC4PCC - CGC William ChadwickCCC5PCC - CGC Warren DeyampertCCC6PCC - CGC John PattersonCCC7PCC - CGC John PattersonCCC9PCC - CGC William SparlingCCC9PCC - CGC William SparlingCAC1RAC - OL-STA Brant PointCAC3RAC - STA Menemsha                                                                                                    | CMP2                                                                                    | CMP - CGC Eagle            |                             |                                |
| CMP4CMP - CGC SpencerCMP5CMP - CGC Morro BayCMP6CMP - CGC SequoiaCCC1PCC - CGC ArgusCCC2PCC - CGC CalhounCCC3PCC - CGC HickoryCCC4PCC - CGC William ChadwickCCC5PCC - CGC Warren DeyampertCCC6PCC - CGC Maurice JesterCC7PCC - CGC John PattersonCC6PCC - CGC Douglas DenmanCC9PCC - CGC William SparlingRAC1RAC - OL-STA Brant PointRAC3RAC - STA Menemsha                                                                                                    | CMP3                                                                                    | CMP - CGC Harriet Lane     |                             |                                |
| CMP5CMP - CGC Morro BayCMP6CMP - CGC SequoiaPCC1PCC - CGC ArgusPCC2PCC - CGC CalhounPCC3PCC - CGC HickoryPCC4PCC - CGC William ChadwickPCC5PCC - CGC Warren DeyampertPCC6PCC - CGC Maurice JesterPCC7PCC - CGC John PattersonPCC8PCC - CGC Douglas DenmanPCC9PCC - CGC William SparlingRAC1RAC - OL-STA Brant PointRAC3RAC - STA Menemsha                                                                                                    | CMP4                                                                                    | CMP - CGC Spencer          |                             |                                |
| CMP6CMP - CGC SequoiaPCC1PCC - CGC ArgusPCC2PCC - CGC CalhounPCC3PCC - CGC HickoryPCC4PCC - CGC William ChadwickPCC5PCC - CGC Warren DeyampertPCC6PCC - CGC Maurice JesterPCC7PCC - CGC John PattersonPCC8PCC - CGC Douglas DenmanPCC9PCC - CGC William SparlingRAC1RAC - OL-STA Brant PointRAC3RAC - STA Menemsha                                                                                                    | CMP5                                                                                    | CMP - CGC Morro Bay        |                             |                                |
| PCC1PCC - CGC ArgusPCC2PCC - CGC CalhounPCC3PCC - CGC HickoryPCC4PCC - CGC William ChadwickPCC5PCC - CGC Warren DeyampertPCC6PCC - CGC Maurice JesterPCC7PCC - CGC John PattersonPCC8PCC - CGC Douglas DenmanPCC9PCC - CGC William SparlingPAC1RAC - OL-STA Brant PointRAC2RAC - STA Menemsha                                                                                                    | CMP6                                                                                    | CMP - CGC Sequoia          |                             |                                |
| PCC2PCC - CGC CalhounPCC3PCC - CGC HickoryPCC4PCC - CGC William ChadwickPCC5PCC - CGC Warren DeyampertPCC6PCC - CGC Maurice JesterPCC7PCC - CGC John PattersonPCC8PCC - CGC Douglas DenmanPCC9PCC - CGC William SparlingRAC1RAC - OL-STA Brant PointRAC2RAC - STA Menemsha                                                                                                    | PCC1                                                                                    | PCC - CGC Argus            |                             |                                |
| PCC3PCC - CGC HickoryPCC4PCC - CGC William ChadwickPCC5PCC - CGC Warren DeyampertPCC6PCC - CGC Maurice JesterPCC7PCC - CGC John PattersonPCC8PCC - CGC Douglas DenmanPCC9PCC - CGC William SparlingRAC1RAC - OL-STA Brant PointRAC2RAC - STA Menemsha                                                                                                    | PCC2                                                                                    | PCC - CGC Calhoun          |                             |                                |
| PCC4PCC - CGC William ChadwickPCC5PCC - CGC Warren DeyampertPCC6PCC - CGC Maurice JesterPCC7PCC - CGC John PattersonPCC8PCC - CGC Douglas DenmanPCC9PCC - CGC William SparlingRAC1RAC - OL-STA Brant PointRAC2RAC - STA Brant PointRAC3RAC - STA Menemsha                                                                                                    | PCC3                                                                                    | PCC - CGC Hickory          |                             |                                |
| PCC5       PCC - CGC Warren Deyampert         PCC6       PCC - CGC Maurice Jester         PCC7       PCC - CGC John Patterson         PCC8       PCC - CGC Douglas Denman         PCC9       PCC - CGC William Sparling         RAC1       RAC - OL-STA Brant Point         RAC2       RAC - STA Brant Point         RAC3       RAC - STA Menemsha                                                                                                    | PCC4                                                                                    | PCC - CGC William Chadwid  | k                           |                                |
| PCC6     PCC - CGC Maurice Jester       PCC7     PCC - CGC John Patterson       PCC8     PCC - CGC Douglas Denman       PCC9     PCC - CGC William Sparling       RAC1     RAC - OL-STA Brant Point       RAC2     RAC - STA Brant Point       RAC3     RAC - STA Menemsha                                                                                                    | PCC5                                                                                    | PCC - CGC Warren Deyamp    | ert                         |                                |
| PCC7       PCC - CGC John Patterson         PCC8       PCC - CGC Douglas Denman         PCC9       PCC - CGC William Sparling         RAC1       RAC - OL-STA Brant Point         RAC2       RAC - STA Brant Point         RAC3       RAC - STA Menemsha                                                                                                    | PCC6                                                                                    | PCC - CGC Maurice Jester   |                             |                                |
| PCC8     PCC - CGC Douglas Denman       PCC9     PCC - CGC William Sparling       RAC1     RAC - OL-STA Brant Point       RAC2     RAC - STA Brant Point       RAC3     RAC - STA Menemsha                                                                                                    | PCC7                                                                                    | PCC - CGC John Patterson   |                             |                                |
| PCC9     PCC - CGC William Sparling       RAC1     RAC - OL-STA Brant Point       RAC2     RAC - STA Brant Point       RAC3     RAC - STA Menemsha                                                                                                    | PCC8                                                                                    | PCC - CGC Douglas Denma    | n                           |                                |
| RAC1     RAC - OL-STA Brant Point       RAC2     RAC - STA Brant Point       RAC3     RAC - STA Menemsha                                                                                                    | PCC9                                                                                    | PCC - CGC William Sparling |                             |                                |
| RAC2 RAC - STA Brant Point<br>RAC3 RAC - STA Menemsha                                                                                                    | RAC1                                                                                    | RAC - OL-STA Brant Point   |                             |                                |
| RAC3 RAC - STA Menemsha                                                                                                    | RAC2                                                                                    | RAC - STA Brant Point      |                             |                                |
|                                                                                                    | RAC3                                                                                    | RAC - STA Menemsha         |                             |                                |
|                                                                                                    |                                                                                         | igiii Daite.               | 1                           |                                |
|                                                                                                    | Enter an I                                                                              | End Date or leave it b     | lank.                       |                                |
| Enter an <b>End Date</b> or leave it blank.                                                                                                    | Using the                                                                               | Dependents? drop-do        | own, select Not Applicable. |                                |

| / | Action Request                                                                                                    |  |
|---|----------------------------------------------------------------------------------------------------|--|
|   | Submit Assignment Incentive Pay                                                                                                    |  |
|   | Wilson, Wade W.                                                                                                    |  |
|   | Requesting Assignment Incentive Pay                                                                                                    |  |
|   | Choose an Incentive Type.     Choose Dependents (Yes or No)?     Schoose a Begin Date. The payment will be added during the pay period in which the Begin Date occurs.     Chose an End Date or leave blank. If the End Date is not entered, then Assignment Pay continues until entered.     Press Submit.     Click on this link to get additional information about the Type and for step-by-step instructions. <u>https://www.dcms.uscg.mil/Portals/10/CG-1/PPC/GUIDES/GP/SPO/Earnings/AssignmentPay.pdf</u> |  |
|   | Request Details                                                                                                    |  |
|   | Pay Type: RAC2                                                                                                    |  |
|   | Begin Date: 05/02/2022                                                                                                    |  |
|   | End Date:                                                                                                    |  |
|   | Dependents?:                                                                                                    |  |
|   | Get Details Not Applicable<br>With Dependents                                                                                                    |  |
|   | Request Information                                                                                                    |  |
|   | Incentive Type:                                                                                                    |  |
|   | Incentive Location:                                                                                                    |  |
|   | Dependents?:                                                                                                    |  |
|   | Incentive Mthly RT:                                                                                                    |  |
|   | Comment:                                                                                                    |  |
|   | Submit Resubmit Withdraw                                                                                                    |  |
|   |                                                                                                    |  |

Procedures,

continued

| Step | Action                                                                                                    |
|------|----------------------------------------------------------------------------------------------------|
| 5    | The <b>Request Information</b> section will populate with the Incentive Type,                                                                                                    |
|      | Incentive Location, Dependents?, and Incentive Monthly Rate.                                                                                                    |
|      |                                                                                                    |
|      | Enter any <b>Comments</b> as appropriate, then click <b>Submit</b> .                                                                                                    |
|      | Action Request                                                                                                    |
|      | Submit Assignment Incentive Pay                                                                                                    |
|      | Wilson, Wade W.                                                                                                    |
|      | Requesting Assignment Incentive Pay                                                                                                    |
|      | <ol> <li>Choose an Incentive Type.</li> <li>Choose Dependents (Yes or No)?</li> <li>Choose a Begin Date. The payment will be added during the pay period in which the Begin Date occurs.</li> <li>Chose an End Date or leave blank. If the End Date is not entered, then Assignment Pay continues until entered.</li> <li>Press Submit.</li> </ol> |
|      | Click on this link to get additional information about the Type and for step-by-step instructions.<br>https://www.dcms.uscg.mil/Portals/10/CG-1/PPC/GUIDES/GP/SPO/Earnings/AssignmentPay.pdf                                                                                                    |
|      | Request Details                                                                                                    |
|      | Pay Type: RAC2                                                                                                    |
|      | Begin Date: 05/02/2022                                                                                                    |
|      | End Date: 1                                                                                                    |
|      | Dependenta                                                                                                    |
|      | Get Details                                                                                                    |
|      | Request Information                                                                                                    |
|      | Incentive Type: Pre-Commissioning Cutter Crews                                                                                                    |
|      | Incentive Location: CGC Hickory                                                                                                    |
|      | Dependents?: Not Applicable                                                                                                    |
|      | Incentive Mthly RT: \$200                                                                                                    |
|      | Comment:                                                                                                    |
|      | Submit Resubmit Withdraw                                                                                                    |

Procedures,

continued

| The Request Status will update to Pending and the action request to the SPO for review/approval.         Submit Assignment Incentive Pay         Wilson, Wade W.         Requesting Assignment Incentive Pay         1. Choose an Incentive Type.         2. Choose Dependents (Yes or No)?         3. Choose a Begin Date. The payment will be added during the pay period in which the Be         4. Chose an End Date or leave blank. If the End Date is not entered, then Assignment Pay         5. Press Submit.         Click on this link to get additional information about the Type and for step-by-step instructions.         https://www.dcms.uscg.mil/Portals/10/CG-1/PPC/GUIDES/GP/SPO/Earnings/AssignmentPay.pp         Request Details         Pay Type:       RAC2         Begin Date:       05/02/2022         End Date:       Dependents?:         With Dependents                                                                                                    | st will be routed                                        |
|----------------------------------------------------------------------------------------------------|----------------------------------------------------------|
| to the SPO for review/approval.          Submit Assignment Incentive Pay         Wilson, Wade W.         Requesting Assignment Incentive Pay         1. Choose an Incentive Type.         2. Choose Dependents (Yes or No)?         3. Choose a Begin Date. The payment will be added during the pay period in which the Be         4. Chose an End Date or leave blank. If the End Date is not entered, then Assignment Pay         5. Press Submit.         Click on this link to get additional information about the Type and for step-by-step instructions.         https://www.dcms.uscg.mil/Portals/10/CG-1/PPC/GUIDES/GP/SPO/Earnings/AssignmentPay.pr         Request Details         Pay Type:       RAC2         Begin Date:       05/02/2022         End Date:         Dependents?:       With Dependents         Get Details         Request Information         Incentive Type:       Remote and Austere Conditions                                                                                                    | gin Date occurs.<br>continues until entered<br><u>tf</u> |
| Submit Assignment Incentive Pay         Wilson, Wade W.         Requesting Assignment Incentive Pay         1. Choose an Incentive Type.         2. Choose Dependents (Yes or No)?         3. Choose a Begin Date. The payment will be added during the pay period in which the Be         4. Chose an End Date or leave blank. If the End Date is not entered, then Assignment Pay         5. Press Submit.         Click on this link to get additional information about the Type and for step-by-step instructions.         https://www.dcms.uscg.mil/Portals/10/CG-1/PPC/GUIDES/GP/SPO/Earnings/AssignmentPay.pr         Request Details         Pay Type:       RAC2         Begin Date:       05/02/2022         End Date:         Dependents?:       With Dependents         Get Details         Request Information         Incentive Type:       Remote and Austere Conditions                                                                                                    | gin Date occurs.<br>continues until entered<br><u>tf</u> |
| Wilson, Wade W.         Requesting Assignment Incentive Pay         1. Choose an Incentive Type.         2. Choose Dependents (Yes or No)?         3. Choose a Begin Date. The payment will be added during the pay period in which the Be         4. Chose an End Date or leave blank. If the End Date is not entered, then Assignment Pay         5. Press Submit.         Click on this link to get additional information about the Type and for step-by-step instructions.         https://www.dcms.uscg.mil/Portals/10/CG-1/PPC/GUIDES/GP/SPO/Earnings/AssignmentPay.pr         Request Details         Pay Type:       RAC2         Begin Date:       05/02/2022         End Date:       Dependents         Get Details         Request Information         Incentive Type:       Remote and Austere Conditions                                                                                                    | gin Date occurs.<br>continues until entered<br><u>tf</u> |
| Requesting Assignment Incentive Pay         1. Choose an Incentive Type.         2. Choose Dependents (Yes or No)?         3. Choose a Begin Date. The payment will be added during the pay period in which the Be         4. Chose an End Date or leave blank. If the End Date is not entered, then Assignment Pay         5. Press Submit.         Click on this link to get additional information about the Type and for step-by-step instructions.         https://www.dcms.uscg.mil/Portals/10/CG-1/PPC/GUIDES/GP/SPO/Earnings/AssignmentPay.pd         Request Details         Pay Type:       RAC2         Begin Date:       05/02/2022         End Date:       Dependents         Get Details         Request Information         Incentive Type: Remote and Austere Conditions                                                                                                    | gin Date occurs.<br>continues until entered<br><u>tf</u> |
| 1. Choose an Incentive Type.     2. Choose Dependents (Yes or No)?     3. Choose a Begin Date. The payment will be added during the pay period in which the Be     4. Chose an End Date or leave blank. If the End Date is not entered, then Assignment Pay     5. Press Submit.  Click on this link to get additional information about the Type and for step-by-step instructions.  https://www.dcms.uscg.mil/Portals/10/CG-1/PPC/GUIDES/GP/SPO/Earnings/AssignmentPay.pr  Request Details Pay Type: RAC2 Begin Date: 05/02/2022 End Date: Dependents?: With Dependents  Get Details  Request Information Incentive Type: Remote and Austere Conditions                                                                                                    | gin Date occurs.<br>continues until entered<br><u>df</u> |
| Click on this link to get additional information about the Type and for step-by-step instructions.<br>https://www.dcms.uscg.mil/Portals/10/CG-1/PPC/GUIDES/GP/SPO/Earnings/AssignmentPay.pc<br>Request Details<br>Pay Type: RAC2<br>Begin Date: 05/02/2022<br>End Date:<br>Dependents?: With Dependents<br>Get Details<br>Request Information<br>Incentive Type: Remote and Austere Conditions                                                                                                    | <u>11</u>                                                |
| https://www.dcms.uscg.mil/Portals/10/CG-1/PPC/GUIDES/GP/SPO/Earnings/AssignmentPay.pd         Request Details         Pay Type:       RAC2         Begin Date:       05/02/2022         End Date:       Dependents?:         With Dependents       Get Details         Request Information         Incentive Type:       Remote and Austere Conditions                                                                                                    | 1                                                        |
| Request Details         Pay Type:       RAC2         Begin Date:       05/02/2022         End Date:       Dependents?:         With Dependents       Of the term of the term of term of |                                                          |
| Pay Type:       RAC2         Begin Date:       05/02/2022         End Date:       Dependents?:         With Dependents       Get Details         Request Information         Incentive Type: Remote and Austere Conditions                                                                                                    |                                                          |
| Pay type:       RAC2         Begin Date:       05/02/2022         End Date:       Dependents?:         With Dependents                                                                                                    |                                                          |
| End Date:<br>Dependents?: With Dependents<br>Get Details<br>Request Information<br>Incentive Type: Remote and Austere Conditions                                                                                                    |                                                          |
| Dependents?: With Dependents Get Details Request Information Incentive Type: Remote and Austere Conditions                                                                                                    |                                                          |
| Get Details           Request Information           Incentive Type: Remote and Austere Conditions                                                                                                    |                                                          |
| Incentive Type: Remote and Austere Conditions                                                                                                    |                                                          |
|                                                                                                    |                                                          |
| Incentive Location: STA Brant Point                                                                                                    |                                                          |
| Dependents?: With Dependents                                                                                                    |                                                          |
| Incentive Mthly RT: \$500                                                                                                    |                                                          |
|                                                                                                    |                                                          |
| Comment:                                                                                                    |                                                          |
| Submit Resubmit Withdraw                                                                                                    |                                                          |
| Assignment Incentive Pay                                                                                                    |                                                          |
| Request Status Pending                                                                                                    |                                                          |
| Approvers                                                                                                    |                                                          |
| Pending                                                                                                    |                                                          |
| Multiple Approvers                                                                                                    |                                                          |
|                                                                                                    |                                                          |

#### Procedures,

continued

| )                                                                         |                                    |                                           | A                                                                                | ction      |             |                               |          |     |
|---------------------------------------------------------------------------|------------------------------------|-------------------------------------------|----------------------------------------------------------------------------------|------------|-------------|-------------------------------|----------|-----|
|                                                                           | Upon <b>appr</b><br>member's F     | oval of the Assign<br>EABPs to ensure the | ignment Incentive Pay action request, review the e the action request processed. |            |             |                               |          |     |
|                                                                           | Click ASGN INC PAY Element Name to |                                           |                                                                                  |            | the details | of the EAE                    | BP.      |     |
| <b>NOTE:</b> For more information on navigating and researching EABPs, re |                                    |                                           |                                                                                  |            |             | , review                      |          |     |
|                                                                           | the <u>Element</u>                 | t Assignment By H                         | <u>ayee</u> use                                                                  | er guide.  |             |                               |          | _   |
|                                                                           | Wade W. Wilson                     | igninent by Fayee                         |                                                                                  | ID 123456  | 57          | Empl                          | Record 0 |     |
|                                                                           | Selection (                        | Criteria                                  |                                                                                  |            |             |                               |          |     |
|                                                                           | 63                                 | tecon                                     |                                                                                  |            |             |                               |          | 1   |
|                                                                           | Entr                               | у Туре                                    | Element                                                                          | Name       |             |                               |          |     |
|                                                                           | As of Date                         |                                           |                                                                                  |            |             | Select with Matching Criteria |          |     |
|                                                                           |                                    |                                           |                                                                                  |            |             | Clea                          | ar       |     |
|                                                                           | Assignments                        |                                           |                                                                                  |            |             |                               |          | 1   |
|                                                                           | T Q                                |                                           |                                                                                  |            |             | 1-21 of                       | 21 🗸 🕨 🕅 |     |
|                                                                           | Elements                           | Recipient II                              |                                                                                  |            |             |                               |          |     |
|                                                                           | Element Name                       | Description▼                              | Process<br>Order                                                                 | Begin Date | End Date    | Active                        | Instance |     |
|                                                                           | ASGN INC PAY                       | Assignment Incentive Pay                  | 999                                                                              | 05/02/2022 |             |                               | 1        |     |
|                                                                           | ASSOC DUES                         | Association Dues                          | 999                                                                              | 12/01/2009 |             |                               | 1        |     |
|                                                                           | CFC                                | Combined Federal<br>Campaign              | 999                                                                              | 01/01/2012 | 12/31/2012  |                               | 1        |     |
|                                                                           |                                    |                                           |                                                                                  |            |             |                               |          | 411 |

### Procedures,

continued

|                                             | Action                                      |           |
|---------------------------------------------|---------------------------------------------|-----------|
| The details of the EABP s                   | hould match the information entered in Step | os 4 & 5. |
|                                             | Element Assignment By Payee                 | ×         |
|                                             |                                             | Help      |
| Element Detail                              |                                             |           |
| Employee ID 1234567                         | Empl Record 0 Name Wade W. Wilson           |           |
| Element Name ASGN INC PAY                   | Assignment Incentive Pay Instance 1         |           |
| Assignment Process Detail                   |                                             |           |
| Assignment Is Active                        | Currency Code USD US Dollar                 |           |
| Process Order 999                           | Begin Date 05/02/2022 End D                 | ate       |
| Allow Batch Update of End Date              | Previous End D                              | ate       |
|                                             | Updated in Payroli F                        | cun       |
| <ul> <li>Calculation Information</li> </ul> |                                             |           |
| Calculation Rule Amoun                      | nt                                          |           |
| Amount Element                              |                                             |           |
| Amount Value                                |                                             |           |
| ▼ ASGN INC PAY ELEMENT OVERRID              | DES                                         |           |
| *Incentiv                                   | ve Type Remote and Austere Conditions       |           |
| *Incentive Lo                               | ocation STA Brant Point                     |           |
| *Depen                                      | ndents? With Dependents                     |           |
| <ul> <li>Additional Overrides</li> </ul>    |                                             |           |
| Fragueney Option                            | Lies Element Frequency                      |           |
| Frequency Option of Frequency               | Use Element Frequency                       |           |
| Generation Option                           | Use Element Generation Control              |           |
| Generation Control                          |                                             |           |
| OK Cancel Refresh                           |                                             |           |
|                                             | _                                           |           |

### **AIP – Pre-commissioning Cutter Crews**

**Introductions** This section provides the procedures for entering Assignment Incentive Pay for Pre-commissioning Cutter Crews (AIP-PCC).

**Procedures** See below.

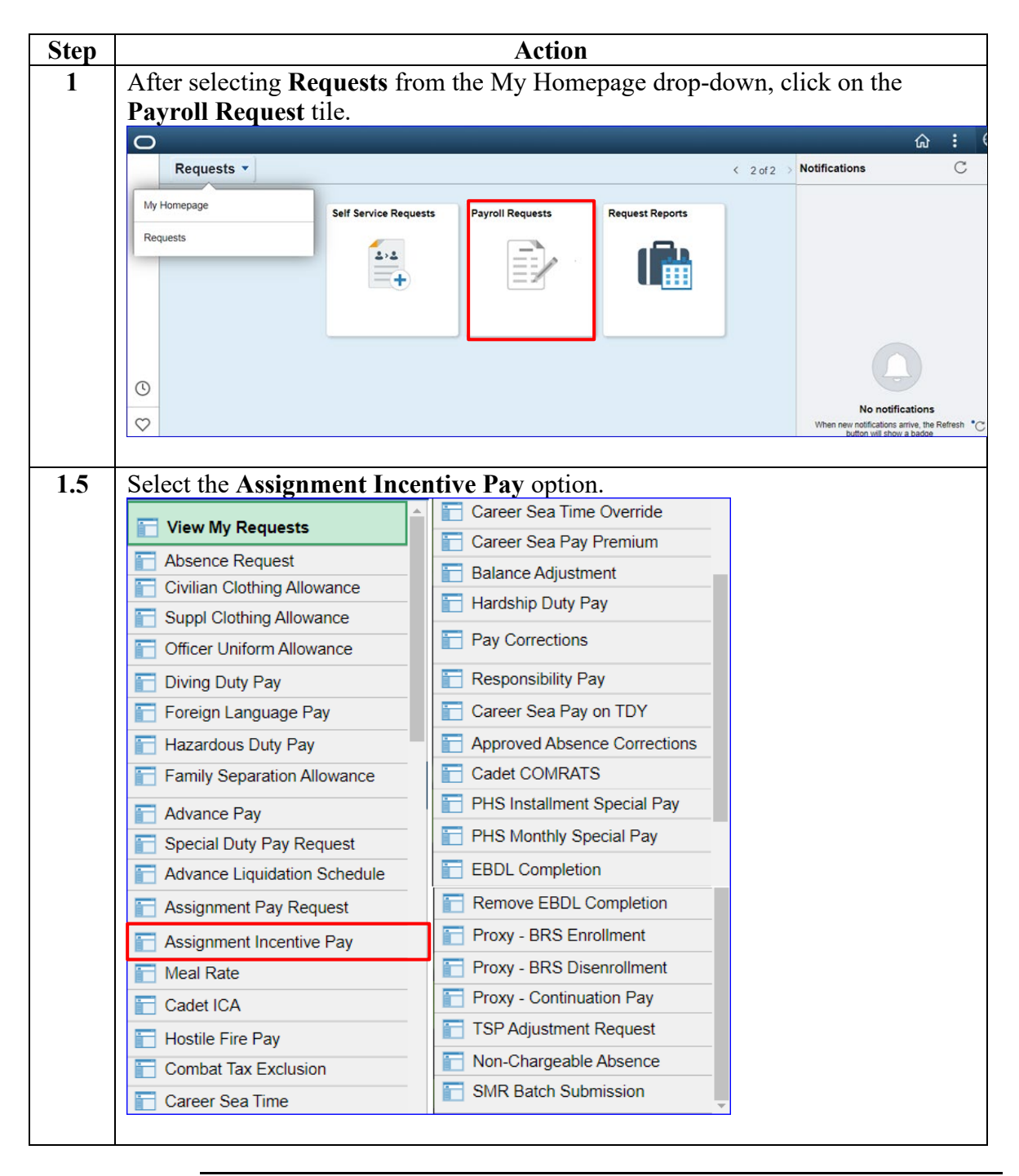

Continued on next page

## AIP – Pre-commissioning Cutter Crews, Continued

#### Procedures,

continued

| Step | Action                                                                                                    |
|------|----------------------------------------------------------------------------------------------------|
| 2    | Enter the member's <b>Empl ID</b> and click <b>Add</b> .                                                                                                    |
|      | NOTE: If the member belongs to more than one component (i.e., Reservist and<br>Civilian employee), ensure the Empl Record is the military record.<br>Add Action Request<br>Add a New Value<br>*Empl ID 1234567<br>Empl Record 0 0<br>Add                                                                                                    |
| 3    | The Submit Assignment Incentive Pay action request will display                                                                                                    |
| 5    | Action Request                                                                                                    |
|      | Booth Nolan                                                                                                    |
|      | Requesting Assignment Incentive Pay                                                                                                    |
|      | 1. Choose an Incentive Type.     2. Choose Dependents (Yes or No)?     3. Choose a Begin Date. The payment will be added during the pay period in which the Begin Date occurs.     4. Chose an End Date or leave blank. If the End Date is not entered, then Assignment Pay continues until entered.     5. Press Submit.     Click on this link to get additional information about the Type and for step-by-step instructions. <u>https://www.dcms.uscg.mil/Portals/10/CG-1/PPC/GUIDES/GP/SPO/Earnings/AssignmentPay.pdf</u> |
|      | Poquest Details                                                                                                    |
|      | Request Details                                                                                                    |
|      | Begin Date:                                                                                                    |
|      | End Date:                                                                                                    |
|      | Dependents?:                                                                                                    |
|      | Get Details                                                                                                    |
|      | Request Information                                                                                                    |
|      | Incentive Type:                                                                                                    |
|      | Incentive Location:                                                                                                    |
|      | Dependents?:                                                                                                    |
|      | Incentive Mthly RT:                                                                                                    |
|      | Comment:                                                                                                    |
|      | Submit Resubmit Withdraw                                                                                                    |
|      |                                                                                                    |

## AIP – Pre-commissioning Cutter Crews, Continued

# Procedures, continued

| Step |                              |                            |        | Action                       |
|------|------------------------------|----------------------------|--------|------------------------------|
| 4    | • Using the                  | Pay Type Lookup            | , sele | ct the appropriate Pay Type. |
|      | Lo                           | ok Up Pav Type             | ×      |                              |
|      |                              |                            | Hala   |                              |
|      |                              |                            | нер    |                              |
|      | Cancel                       |                            |        |                              |
|      | Search Resu                  | ults                       |        |                              |
|      | View 100                     | First 🕢 1-18 of 18 🥡       | ) Last |                              |
|      | Assignment<br>Incentive Type | Description                |        |                              |
|      | CMP1                         | CMP - CGC Aspen            |        |                              |
|      | CMP2                         | CMP - CGC Eagle            |        |                              |
|      | CMP3                         | CMP - CGC Harriet Lane     |        |                              |
|      | CMP4                         | CMP - CGC Spencer          |        |                              |
|      | CMP5                         | CMP - CGC Morro Bay        |        |                              |
|      | CMP6                         | CMP - CGC Sequoia          |        |                              |
|      | PCC1                         | PCC - CGC Argus            |        |                              |
|      | PCC2                         | PCC - CGC Calhoun          |        |                              |
|      | PCC3                         | PCC - CGC Hickory          |        |                              |
|      | PCC4                         | PCC - CGC William Cha      | dwick  |                              |
|      | PCC5                         | PCC - CGC Warren Dey       | ampert |                              |
|      | PCC6                         | PCC - CGC Maurice Jes      | ter    |                              |
|      | PCC7                         | PCC - CGC John Patters     | on     |                              |
|      | PCC8                         | PCC - CGC Douglas Der      | nman   |                              |
|      | PCC9                         | PCC - CGC William Spa      | rling  |                              |
|      | RAC1                         | RAC - OL-STA Brant Poi     | nt     |                              |
|      | RAC2                         | RAC - STA Brant Point      |        |                              |
|      | RAC3                         | RAC - STA Menemsha         |        |                              |
|      | • Enter a <b>B</b>           | egin Date.                 |        |                              |
|      | • Enter an I                 | and <b>Date</b> or leave i | t hlar | k                            |
|      |                              |                            | 1 0141 |                              |
|      | • Using the                  | Dependents? drop           | o-dow  | n, select Not Applicable.    |
|      |                              |                            |        |                              |
|      | Click Get I                  | Details.                   |        |                              |
|      |                              |                            |        |                              |

12 July 2023

| Action Request                                                                                                    |
|----------------------------------------------------------------------------------------------------|
| Submit Assignment Incentive Pay                                                                                                    |
| Booth, Nolan<br>Requesting Assignment Incentive Pay                                                                                                    |
| <ol> <li>Choose an Incentive Type.</li> <li>Choose Dependents (Yes or No)?</li> <li>Choose a Begin Date. The payment will be added during the pay period in which the Begin Date occurs.</li> <li>Choose an End Date or leave blank. If the End Date is not entered, then Assignment Pay continues until entered.</li> <li>Press Submit.</li> </ol> |
| Click on this link to get additional information about the Type and for step-by-step instructions.                                                                                                    |
| https://www.dcms.uscg.mli/Portals/10/CG-1/PPC/GUIDES/GP/SPO/Earnings/AssignmentPay.pdf                                                                                                    |
| Request Details                                                                                                    |
| Pay Type: PCC3 Q                                                                                                    |
| Begin Date: 02/01/2023 🛐                                                                                                    |
| End Date:                                                                                                    |
| Dependents?:                                                                                                    |
| Get Details Not Applicable<br>With Dependents<br>Without Dependents                                                                                                    |
|                                                                                                    |
| incentre type.                                                                                                    |
| Incentive Eccation.                                                                                                    |
| Dependents :                                                                                                    |
| Incentive Mthly RT:                                                                                                    |
| Comment:                                                                                                    |
| Submit Resubmit Withdraw                                                                                                    |
|                                                                                                    |
|                                                                                                    |

## AIP – Pre-commissioning Cutter Crews, Continued

### Procedures,

continued

| Step | Action                                                                                                    |
|------|----------------------------------------------------------------------------------------------------|
| 5    | The <b>Request Information</b> section will populate with the Incentive Type,<br>Incentive Location, Dependents?, and Incentive Monthly Rate.                                                                                                    |
|      | Enter any <b>Comments</b> as appropriate, then click <b>Submit</b> .                                                                                                    |
|      | Action Request                                                                                                    |
|      | Submit Assignment Incentive Pay                                                                                                    |
|      | Booth, Nolan                                                                                                    |
|      | Requesting Assignment Incentive Pay                                                                                                    |
|      | <ol> <li>Choose an Incentive Type.</li> <li>Choose Dependents (Yes or No)?</li> <li>Choose a Begin Date. The payment will be added during the pay period in which the Begin Date occurs.</li> <li>Chose an End Date or leave blank. If the End Date is not entered, then Assignment Pay continues until entered.</li> <li>Press Submit.</li> </ol> |
|      | Click on this link to get additional information about the Type and for step-by-step instructions.                                                                                                    |
|      | https://www.dcms.uscg.mil/Portals/10/CG-1/PPC/GUIDES/GP/SPO/Earnings/AssignmentPay.pdf                                                                                                    |
|      | Request Details                                                                                                    |
|      | Pagin Date: 02/01/2023                                                                                                    |
|      | End Date:                                                                                                    |
|      | Dependents?: Not Applicable                                                                                                    |
|      | Get Details                                                                                                    |
|      | Request Information                                                                                                    |
|      | Incentive Type: Pre-Commissioning Cutter Crews                                                                                                    |
|      | Incentive Location: CGC Hickory                                                                                                    |
|      | Dependents?: Not Applicable                                                                                                    |
|      | Incentive Mthly RT: \$200                                                                                                    |
|      | Comment:                                                                                                    |
|      | Submit Resubmit Withdraw                                                                                                    |

## AIP – Pre-commissioning Cutter Crews, Continued

Procedures,

continued

| Step | Action                                                                                                    |
|------|----------------------------------------------------------------------------------------------------|
| 6    | The Request Status will update to <b>Pending</b> and the action request will be routed                                                                                                    |
|      | to the SPO for review/approval.                                                                                                    |
|      | Action Request                                                                                                    |
|      | Submit Assignment Incentive Pay                                                                                                    |
|      | Booth, Nolan                                                                                                    |
|      | Requesting Assignment Incentive Pay                                                                                                    |
|      | <ol> <li>Choose an Incentive Type.</li> <li>Choose Dependents (Yes or No)?</li> <li>Choose a Begin Date. The payment will be added during the pay period in which the Begin Date occurs.</li> <li>Chose an End Date or leave blank. If the End Date is not entered, then Assignment Pay continues until entered.</li> <li>Press Submit.</li> </ol> |
|      | Click on this link to get additional information about the Type and for step-by-step instructions.                                                                                                    |
|      | https://www.dcms.uscg.mil/Portals/10/CG-1/PPC/GUIDES/GP/SPO/Earnings/AssignmentPay.pdf                                                                                                    |
|      | Request Details                                                                                                    |
|      | Pay Type: PCC3 Pagin Date: 02/01/2023                                                                                                    |
|      | End Date:                                                                                                    |
|      | Dependents?: Not Applicable                                                                                                    |
|      |                                                                                                    |
|      | Get Details                                                                                                    |
|      | Request Information                                                                                                    |
|      | Incentive Type: Pre-Commissioning Cutter Crews                                                                                                    |
|      | Incentive Location: CGC Hickory                                                                                                    |
|      | Dependents?: Not Applicable                                                                                                    |
|      | Incentive Mthly RT: \$200                                                                                                    |
|      | Comment:                                                                                                    |
|      | Submit Resubmit Withdraw                                                                                                    |
|      | Assignment Incentive Pay                                                                                                    |
|      | Request Status Pending                                                                                                    |
|      | Approvers                                                                                                    |
|      | Pending                                                                                                    |
|      | Multiple Approvers<br>CGHRSUP for User's SPO                                                                                                    |
|      |                                                                                                    |
|      |                                                                                                    |
| 7    | Upon approval of the Assignment Incentive Pay action request, review the                                                                                                    |
| -    | member's EABPs to ensure the action request processed.                                                                                                    |
|      |                                                                                                    |

### **AIP – Cutters Undergoing Maintenance Periods**

Introduction This section provides the procedures for entering Assignment Incentive Pay for Cutters Undergoing Maintenance Periods (AIP-CMP).

**Procedures** See below.

| Step |                                                                              | Action                                  |  |  |
|------|------------------------------------------------------------------------------|-----------------------------------------|--|--|
| 1    | After selecting <b>Requests</b> from the My Homepage drop-down, click on the |                                         |  |  |
|      | Payroll Request tile.                                                        |                                         |  |  |
|      | 0                                                                            | ŵ <b>:</b>                              |  |  |
|      | Requests •                                                                   | < 2 of 2 > Notifications C              |  |  |
|      | My Homepage Self Service Rec                                                 | quests Payroll Requests Request Reports |  |  |
|      | Requests                                                                     |                                         |  |  |
|      | +                                                                            |                                         |  |  |
|      |                                                                              |                                         |  |  |
|      |                                                                              |                                         |  |  |
|      | 0                                                                            |                                         |  |  |
|      | с<br>С                                                                       | No notifications                        |  |  |
|      | v                                                                            | button will show a badde                |  |  |
| 1.5  | Select the Assignment Inc                                                    | centive Pav option.                     |  |  |
|      |                                                                              | 🔺 📄 Career Sea Time Override            |  |  |
|      | View My Requests                                                             | 🔚 Career Sea Pay Premium                |  |  |
|      | Absence Request                                                              | Balance Adjustment                      |  |  |
|      | Suppl Clothing Allowance                                                     | 🔚 Hardship Duty Pay                     |  |  |
|      | Officer Uniform Allowance                                                    | Pay Corrections                         |  |  |
|      | Diving Duty Pay                                                              | Responsibility Pay                      |  |  |
|      | Foreign Language Pay                                                         | Career Sea Pay on TDY                   |  |  |
|      | Hazardous Duty Pay                                                           | Approved Absence Corrections            |  |  |
|      | Family Separation Allowance                                                  | Cadet COMRATS                           |  |  |
|      | Advance Pav                                                                  | F PHS Installment Special Pay           |  |  |
|      | Special Duty Pay Request                                                     | PHS Monthly Special Pay                 |  |  |
|      | Advance Liquidation Schedule                                                 | EBDL Completion                         |  |  |
|      | Assignment Pay Request                                                       | Remove EBDL Completion                  |  |  |
|      | Assignment Incentive Pay                                                     | Proxy - BRS Enrollment                  |  |  |
|      | T Meal Rate                                                                  | Proxy - BRS Disenrollment               |  |  |
|      | 🛅 Cadet ICA                                                                  | Proxy - Continuation Pay                |  |  |
|      | Hostile Fire Pay                                                             | TSP Adjustment Request                  |  |  |
|      | Combat Tax Exclusion                                                         | Non-Chargeable Absence                  |  |  |
|      | 👕 Career Sea Time                                                            | SMR Batch Submission                    |  |  |
|      |                                                                              |                                         |  |  |

Continued on next page

## AIP – Cutters Undergoing Maintenance Periods, Continued

### Procedures,

continued

| Step | Action                                                                                                    |
|------|----------------------------------------------------------------------------------------------------|
| 2    | Enter the member's <b>Empl ID</b> and click <b>Add</b> .                                                                                                    |
|      |                                                                                                    |
|      | <b>NOTE:</b> If the member belongs to more than one component (i.e., Reservist and                                                                                                    |
|      | Civilian employee), ensure the Empl Record is the military record.                                                                                                    |
|      | Add Action Request                                                                                                    |
|      | And Action Request                                                                                                    |
|      | Add a New Value                                                                                                    |
|      | Add a New Value                                                                                                    |
|      |                                                                                                    |
|      | *Empl ID 1234567                                                                                                    |
|      | Empl Record 0                                                                                                    |
|      |                                                                                                    |
|      | Add                                                                                                    |
|      |                                                                                                    |
| 2    |                                                                                                    |
| 3    | The Submit Assignment Incentive Pay action request will display.                                                                                                    |
|      | Action Request                                                                                                    |
|      | Submit Assignment Incentive Pay                                                                                                    |
|      | Jordan, Hal                                                                                                    |
|      | <u>Requesting Assignment incentive Pay</u>                                                                                                    |
|      | <ol> <li>Choose Dependents (Yes or No)?</li> <li>Choose Dependents (The normal will be added during the new partial in which the Regin Data assure.</li> </ol>                                                                                  |
|      | <ol> <li>Chose a Begin Date. The payment will be added during the pay period in which the begin Date occurs.</li> <li>Chose an End Date or leave blank. If the End Date is not entered, then Assignment Pay continues until entered.</li> </ol> |
|      | <ol> <li>Press Submit.</li> <li>Click on this link to get additional information about the Type and for step-by-step instructions.</li> </ol>                                                                                                   |
|      | https://www.dcms.uscg.mil/Portals/10/CG-1/PPC/GUIDES/GP/SPO/Earnings/AssignmentPay.pdf                                                                                                    |
|      | Request Details                                                                                                    |
|      | Pay Type:                                                                                                    |
|      | Begin Date:                                                                                                    |
|      | End Date:                                                                                                    |
|      | Dependents?:                                                                                                    |
|      | Get Details                                                                                                    |
|      | Request Information                                                                                                    |
|      | Incentive Type:                                                                                                    |
|      | Incentive Location:                                                                                                    |
|      | Dependents?:                                                                                                    |
|      | Incentive Mthly RT:                                                                                                    |
|      |                                                                                                    |
|      | Comment:                                                                                                    |
|      |                                                                                                    |
|      | Submit Resubmit Withdraw                                                                                                    |
|      |                                                                                                    |

## AIP – Cutters Undergoing Maintenance Periods, Continued

Procedures, continued

| пас гау турс. |
|---------------|
|               |
|               |
|               |
|               |
|               |
|               |
|               |
|               |
|               |
|               |
|               |
|               |
|               |
|               |
|               |
|               |
|               |
|               |
|               |
|               |
|               |
|               |
|               |
|               |
|               |
|               |

| Action Request                                                                                                    |  |
|----------------------------------------------------------------------------------------------------|--|
| Submit Assignment Incentive Pay                                                                                                    |  |
| Jordan, Hal                                                                                                    |  |
| Requesting Assignment Incentive Pay                                                                                                    |  |
| <ol> <li>Choose an Incentive Type.</li> <li>Choose Dependents (Yes or No)?</li> <li>Choose a Begin Date. The payment will be added during the pay period in which the Begin Date occurs.</li> <li>Chose an End Date or leave blank. If the End Date is not entered, then Assignment Pay continues until entered.</li> <li>Press Submit.</li> </ol> |  |
| Click on this link to get additional information about the Type and for step-by-step instructions.                                                                                                    |  |
| https://www.dcms.uscg.mil/Portals/10/CG-1/PPC/GUIDES/GP/SPO/Earnings/AssignmentPay.pdf                                                                                                    |  |
| Request Details                                                                                                    |  |
| Pay Type: CMP3                                                                                                    |  |
| Begin Date: 01/18/2023 🛐                                                                                                    |  |
| End Date:                                                                                                    |  |
| Dependents?:                                                                                                    |  |
| Get Details Not Applicable<br>With Dependents<br>Without Dependents                                                                                                    |  |
| Request Information                                                                                                    |  |
| Incentive Type:                                                                                                    |  |
| Incentive Location:                                                                                                    |  |
| Dependents?:                                                                                                    |  |
| Incentive Mthly RT:                                                                                                    |  |
| Comment:                                                                                                    |  |
| Submit Withdraw                                                                                                    |  |
|                                                                                                    |  |
|                                                                                                    |  |

## AIP – Cutters Undergoing Maintenance Periods, Continued

Procedures,

continued

| Step | Action                                                                                                    |
|------|----------------------------------------------------------------------------------------------------|
| 5    | The <b>Request Information</b> section will populate with the Incentive Type,<br>Incentive Location, Dependents?, and Incentive Monthly Rate.                                                                                                    |
|      | Enter any <b>Comments</b> as appropriate, then click <b>Submit</b> .                                                                                                    |
|      | Submit Assignment Incentive Day                                                                                                    |
|      |                                                                                                    |
|      | Poquesting Assignment Incentive Day                                                                                                    |
|      | <ol> <li>Choose an Incentive Type.</li> <li>Choose Dependents (Yes or No)?</li> <li>Choose a Begin Date. The payment will be added during the pay period in which the Begin Date occurs.</li> <li>Chose an End Date or leave blank. If the End Date is not entered, then Assignment Pay continues until entered.</li> <li>Press Submit.</li> </ol> |
|      | Click on this link to get additional information about the Type and for step-by-step instructions.                                                                                                    |
|      | https://www.dcms.uscg.mil/Portals/10/CG-1/PPC/GUIDES/GP/SPO/Earnings/AssignmentPay.pdf                                                                                                    |
|      | Request Details                                                                                                    |
|      | Pay Type: CMP3 Q                                                                                                    |
|      | End Date:                                                                                                    |
|      | Dependents?: Not Applicable                                                                                                    |
|      | Get Details                                                                                                    |
|      | Request Information                                                                                                    |
|      | Incentive Type: Cutters Undergoing Maintenance                                                                                                    |
|      | Incentive Location: CGC Harriet Lane                                                                                                    |
|      | Dependents?: Not Applicable                                                                                                    |
|      | Incentive Mthly RT: \$200                                                                                                    |
|      | Comment:                                                                                                    |
|      | Submit Resubmit Withdraw                                                                                                    |

## AIP – Cutters Undergoing Maintenance Periods, Continued

#### Procedures,

continued

| Step | Action                                                                                                    |
|------|----------------------------------------------------------------------------------------------------|
| 6    | The Request Status will update to <b>Pending</b> and the action request will be routed                                                                                                    |
|      | to the SPO for review/approval.                                                                                                    |
|      | Action Request                                                                                                    |
|      | Submit Assignment Incentive Pay                                                                                                    |
|      | Jordan, Hal                                                                                                    |
|      | Requesting Assignment Incentive Pay                                                                                                    |
|      | <ol> <li>Choose an Incentive Type.</li> <li>Choose Dependents (Yes or No)?</li> <li>Choose a Begin Date. The payment will be added during the pay period in which the Begin Date occurs.</li> <li>Choose an End Date or leave blank. If the End Date is not entered, then Assignment Pay continues until entered.</li> <li>Press Submit.</li> </ol>                                                                                                    |
|      | Click on this link to get additional information about the Type and for step-by-step instructions.                                                                                                    |
|      | https://www.dcms.uscg.mil/Portals/10/CG-1/PPC/GUIDES/GP/SPO/Earnings/AssignmentPay.pdf                                                                                                    |
|      | Request Details                                                                                                    |
|      | Pay Type:     CMP3       Begin Date:     01/18/2023       End Date:                                                                                                    |
|      | Dependents?: Not Applicable                                                                                                    |
|      | Get Details                                                                                                    |
|      | Request Information                                                                                                    |
|      | Incentive Type: Cutters Undergoing Maintenance                                                                                                    |
|      | Incentive Location: CGC Harriet Lane                                                                                                    |
|      | Dependents?: Not Applicable                                                                                                    |
|      | Incentive Mthly RT: \$200                                                                                                    |
|      | Comment:                                                                                                    |
|      | Submit Resubmit Withdraw                                                                                                    |
|      | Assignment Incentive Pay                                                                                                    |
|      | Resultation in the second second seco |
|      | Request Status Pending                                                                                                    |
|      | Approvers                                                                                                    |
|      | Multiple Approvers<br>CGHRSUP for User's SPO                                                                                                    |
|      |                                                                                                    |
| 7    | Upon approval of the Assignment Incentive Pay action request, review the member's EABPs to ensure the action request processed.                                                                                                    |
|      | member's LADI's to clistic the action request processed.                                                                                                    |